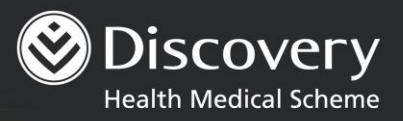

# 

DISCOVERY HEALTH MEDICAL SCHEME 2023

Discovery Health Medical Scheme, registration number 1125, is regulated by the Council for Medical Schemes and administered by Discovery Health (Pty) Ltd, registration number 1997/013480/07, an authorised financial services provider.

# Digital cards streamline access to membership details

Discovery Health introduced a digital medical scheme membership card as a digital solution to keeping a membership card with our members. Discovery Health Medical Scheme gives members access to a **digital membership card** on their smartphone. It is a **safe** and **convenient** way to store, access and view their membership details. Healthcare providers can use the information on the digital card to **identify members** of Discovery Health Medical Scheme and to **confirm their membership status**.

### How to get a digital card

- Log into the Discovery App
- Under the menu icon, select Medical Aid
- Then select Digital cards
- Upload a photo via your phone gallery in order to view the digital card
- Once the image is loaded, the digital card is available.

## How to share the card electronically

- Click the 'Share' icon
- Select method of sharing, example: email, WhatsApp, etc.
- Insert recipient details (email address / cellphone number)
- Send details

### Advantages of using digital cards

The digital card serves the same purpose as the plastic card, but it is **more secure** because the digital card can be personalised with a photo of the main member. Another benefit is that the digital card keeps **membership information up to date** in real time.

# Downloading your digital card on iOS

Agree to the terms and conditions

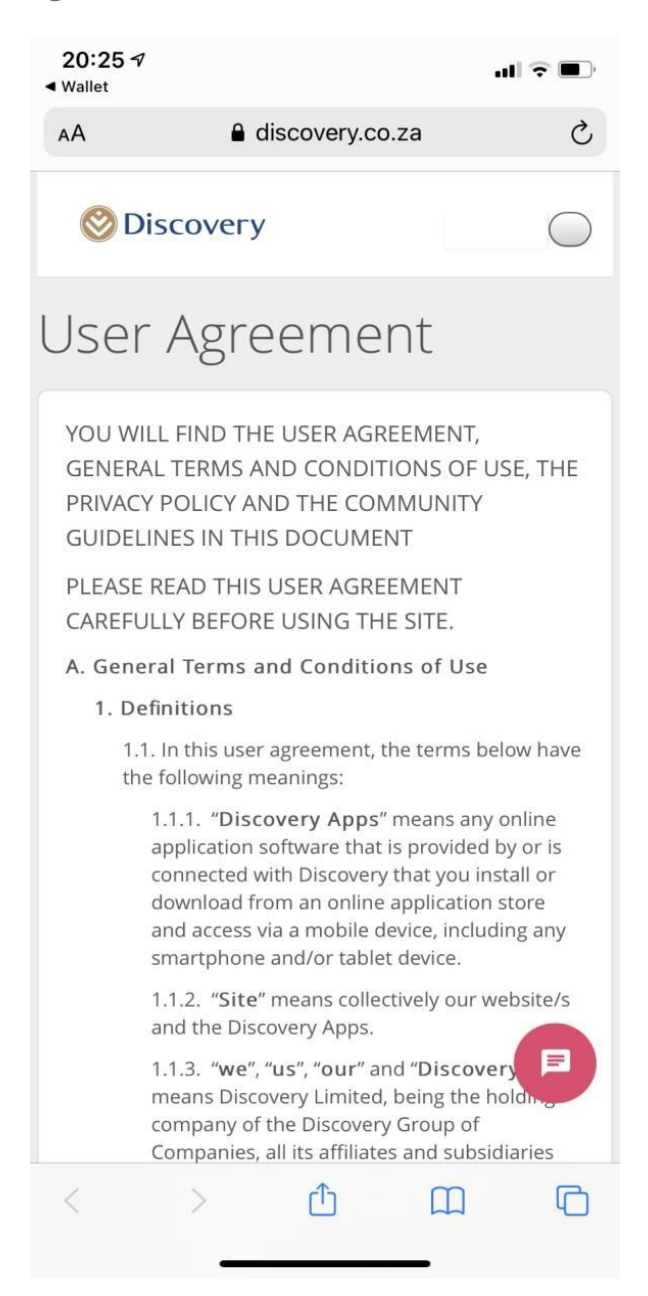

Select 'Medical aid' tab and this will be your landing page:

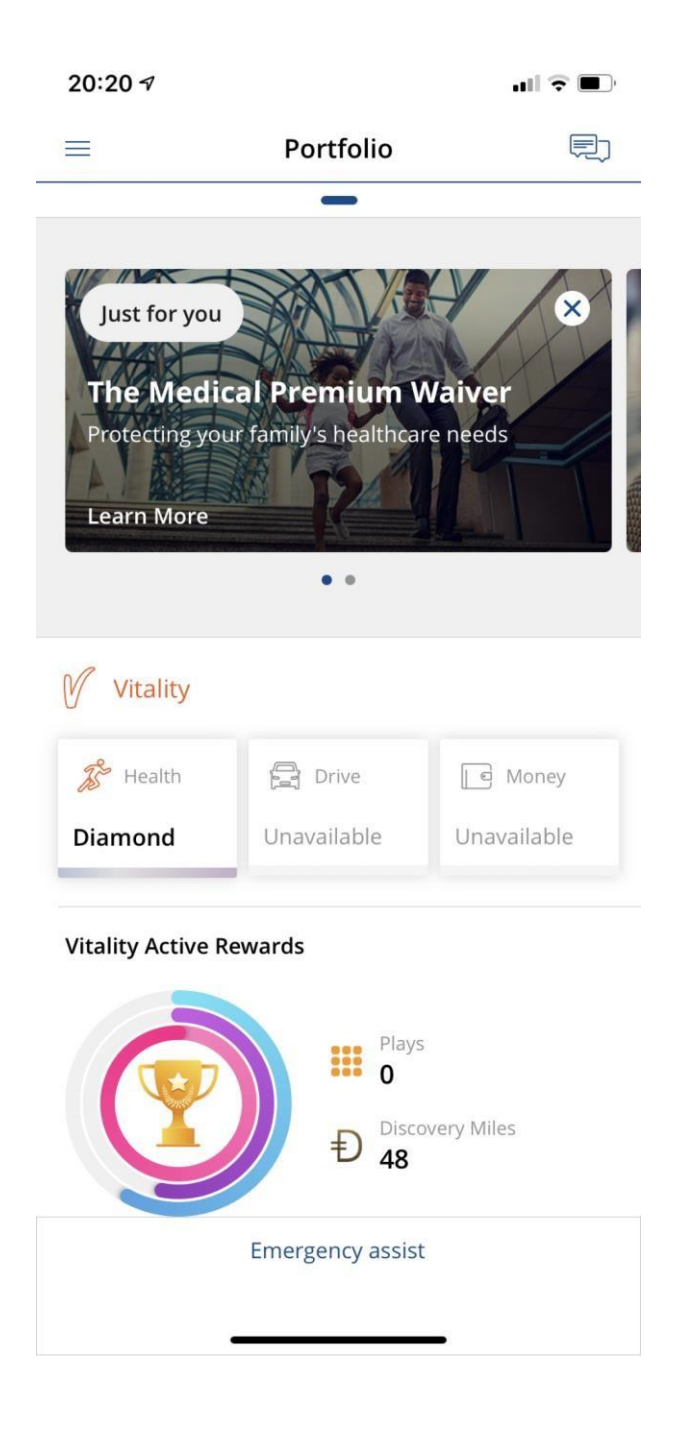

Select the menu button on the top left navigation to access the Digital cards screens

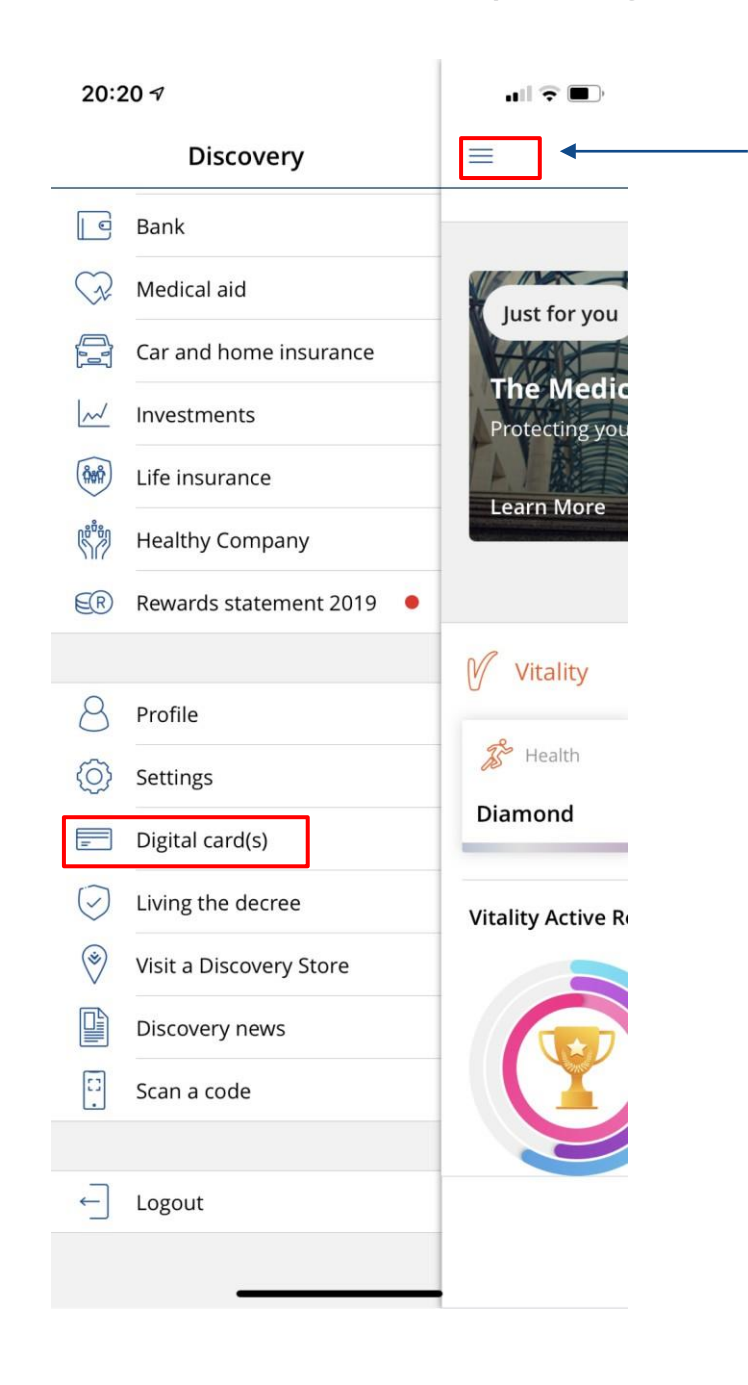

Guide to downloading your digital membership card

#### Add an image to your digital membership card

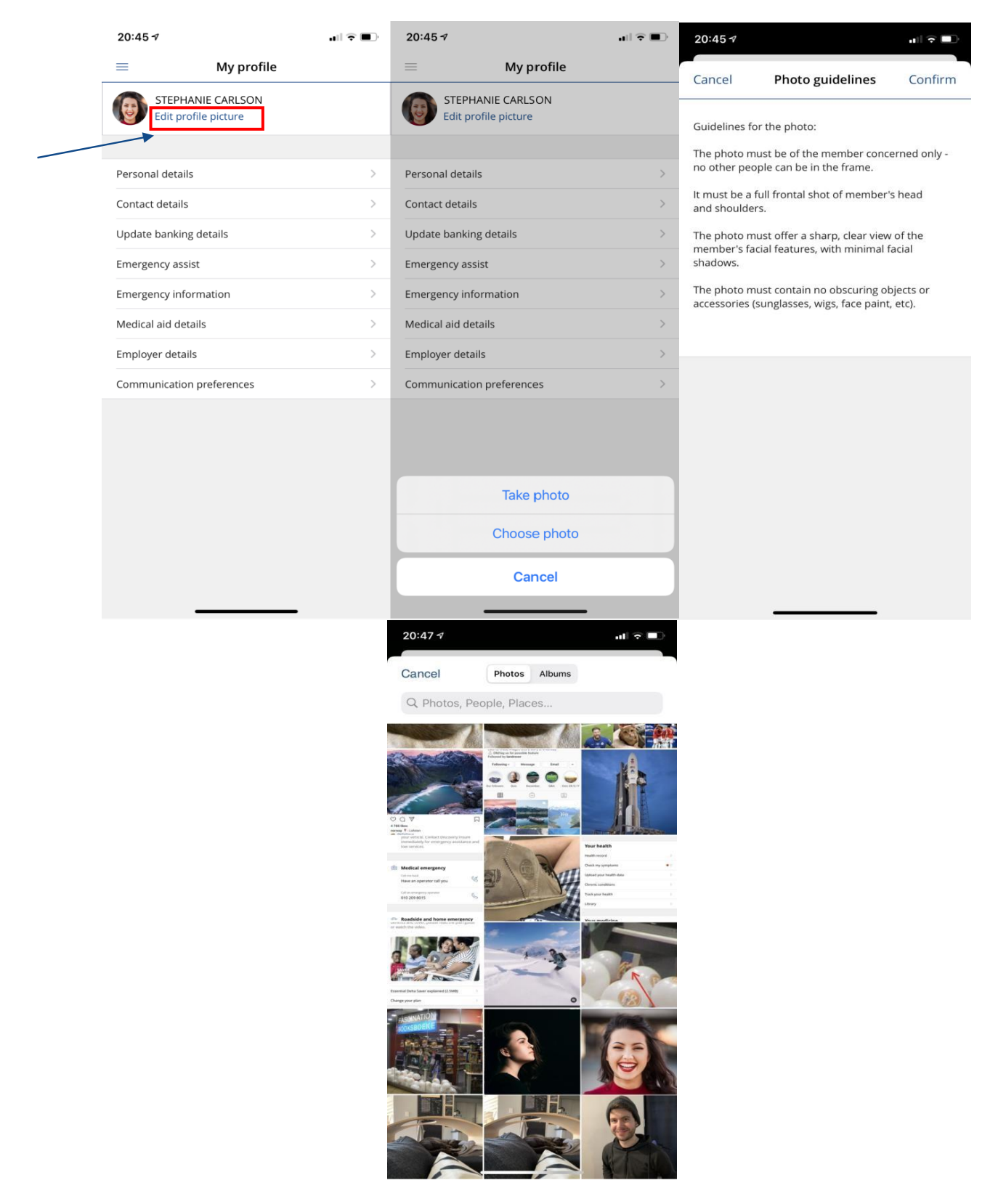

Once your image has been changed, it should look like this:

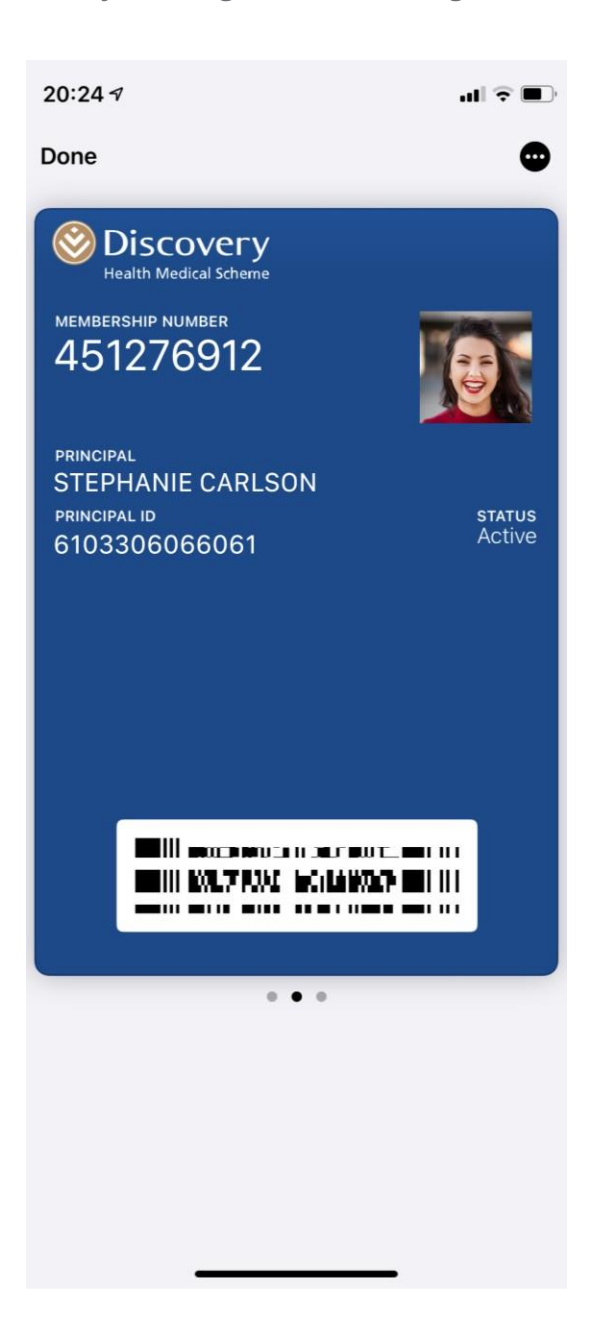

Guide to downloading your digital membership card

Here is the information that will reflect at the back of your digital membership card:

| 20:24 🕫                               | .ul 🗟 🔲           |
|---------------------------------------|-------------------|
| <                                     | Û                 |
| Health member<br>Updated 2020/0       | ship card<br>8/17 |
| Automatic Updates                     |                   |
| Allow Notifications                   |                   |
|                                       |                   |
| Remove Pass                           |                   |
|                                       |                   |
| Options                               |                   |
| ESSENTIAL DELTA SAVER                 |                   |
| Principal                             |                   |
| STEPHANIE, CARLSON                    |                   |
| ID: 6103306066061<br>DOB: 30/03/1961  |                   |
| Dependant Code : 1                    |                   |
| Valid From : 01/12/2009<br>Valid To : |                   |
| valid to .                            |                   |
|                                       |                   |
|                                       |                   |
|                                       |                   |
|                                       |                   |

A front and back view of what a digital membership card:

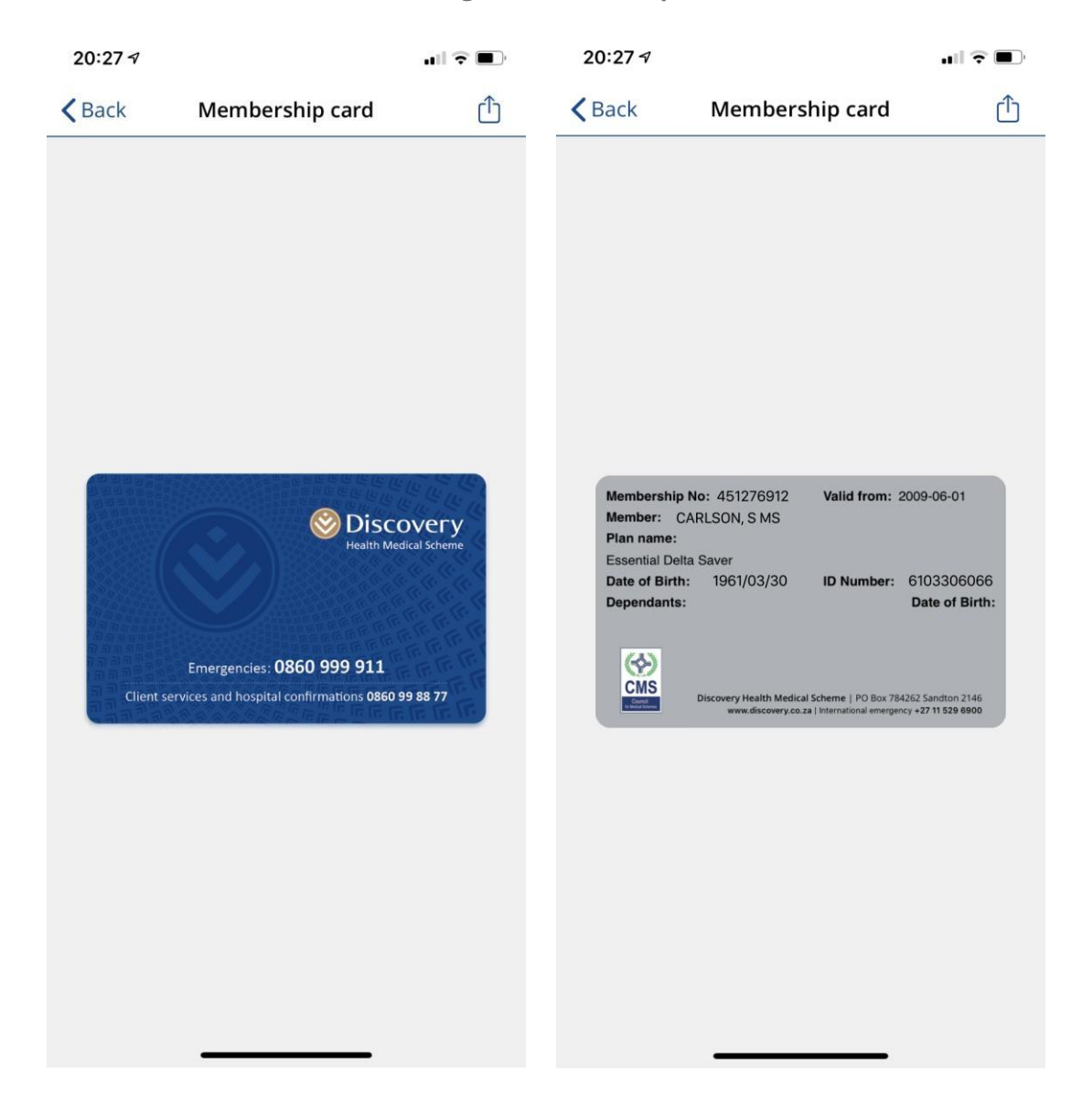

Guide to downloading your digital membership card

You can also add your digital cards to your Apple Wallet

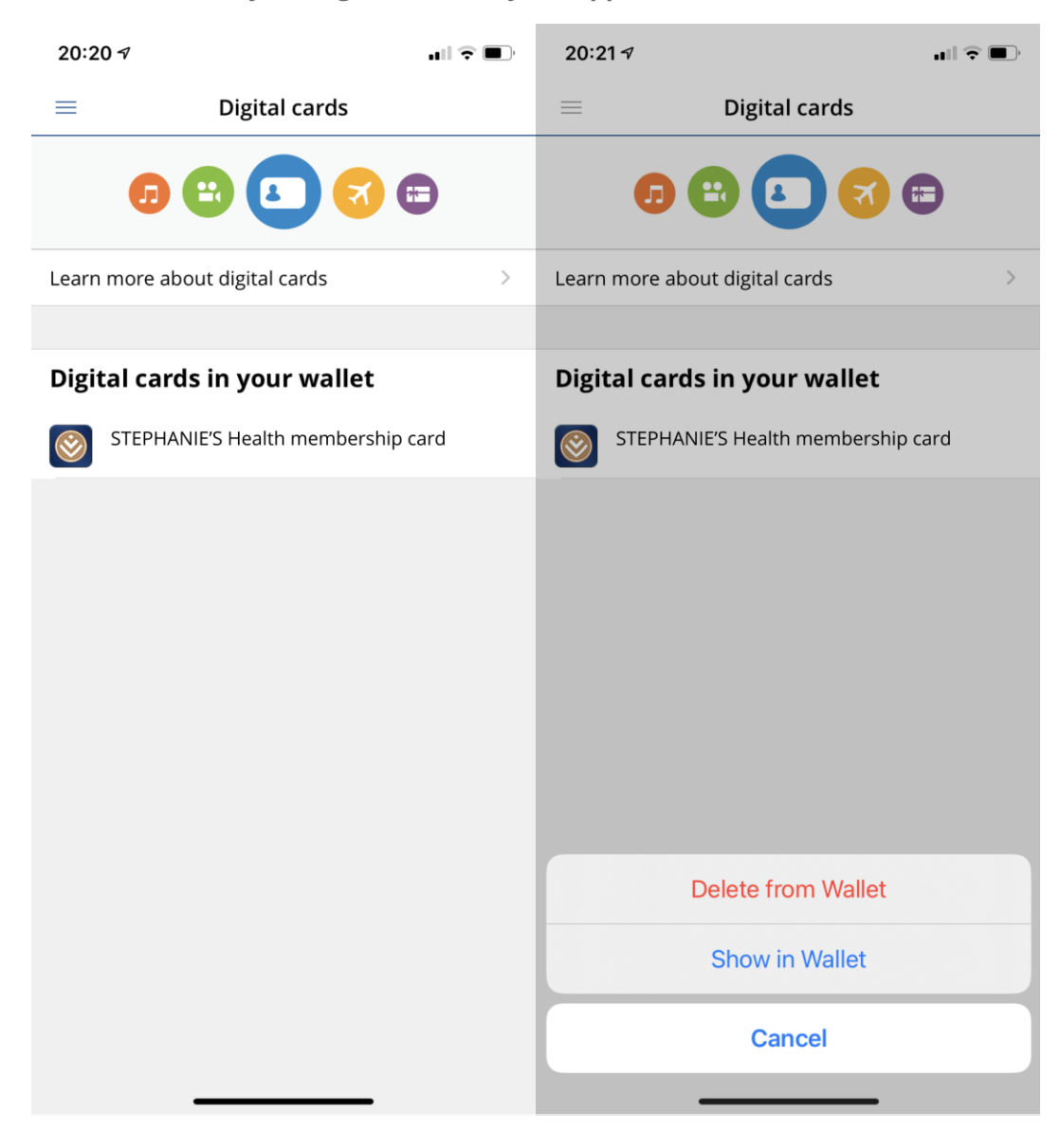

#### Downloading your digital membership card on Android

#### Step 1: Agree to the terms and conditions

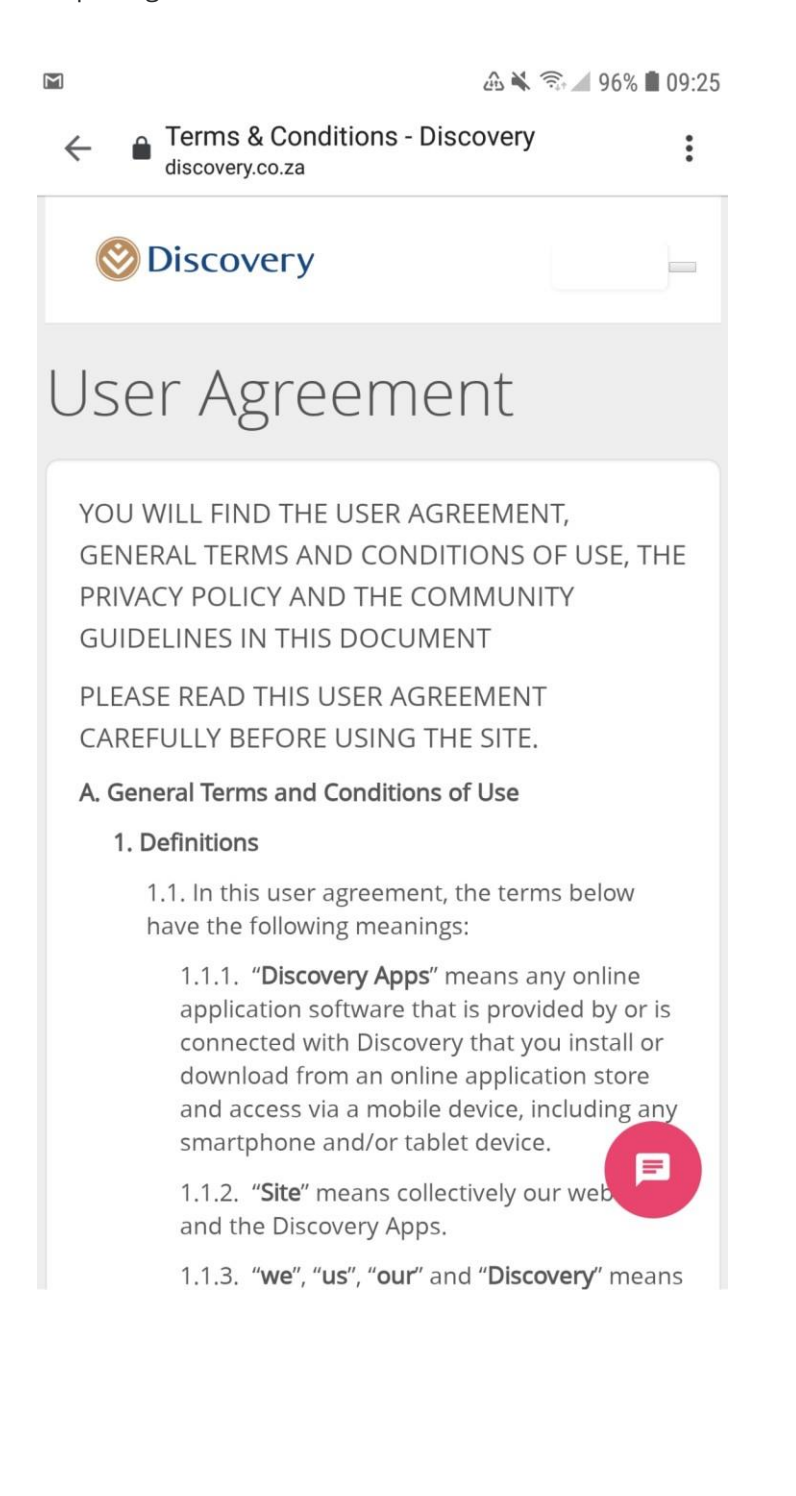

Select 'Medical aid' tab and this will be your landing page:

|                         |                          | ക 🔌 🖘 പി 99% 🛢 09:04 |
|-------------------------|--------------------------|----------------------|
| 3                       | Medical aid              |                      |
|                         | Car and home insurance   | IORTCUTS             |
| ~                       | Investments              |                      |
| <del>፨</del> ዯ፝፝፝ኯ፝፟፟ኯ፟ | Life insurance           | app                  |
|                         | Healthy Company          | needs                |
| ER                      | Rewards statement 2019 🧲 |                      |
| 8                       | Profile                  |                      |
| $\bigcirc$              | Settings                 |                      |
| <br>- (3)-              | Digital card(s)          |                      |
|                         | Visit a Discovery Store  |                      |
|                         | Living the decree        |                      |
|                         | Discovery news           |                      |
| 3                       | Scan a code              |                      |
| ←]                      | Logout                   |                      |

Guide to downloading your digital membership card

Adding an image to your digital membership card

| ■ My Profile                                                                                                    |                                                                                                    | ≡ My Profile                  |
|----------------------------------------------------------------------------------------------------|----------------------------------------------------------------------------------------------------|-------------------------------|
| Tap to edit                                                                                                    | Tap to edit                                                                                                    | Tap. to. edit                 |
| Personal details                                                                                                    | Personal details                                                                                                    | Personal details              |
| Contact details                                                                                                    | Contact details                                                                                                    | Contact details               |
| Update banking details                                                                                                    | UI Allow Discovery to pictures and record                                                                                                    | take<br>d video?              |
| Emergency assist                                                                                                    | Er 1 of 2 DE                                                                                                    | NY ALLOW Er 2 of 2 DENY       |
| Emergency details                                                                                                    | Emergency details                                                                                                    | Emergency details             |
| Medical aid details                                                                                                    | Medical aid details                                                                                                    | Medical aid details           |
| Employer details                                                                                                    | Employer details                                                                                                    | Employer details              |
| Communication preferences                                                                                                    | Communication preferences                                                                                                    | Communication preferences     |
| ■ My Profile                                                                                                    | ି& ¥ ବେଶ 98% ∎ 09:16<br>⊠<br>GALLERY                                                                                                    | & ≼ €:il 98% <b>8</b> 09:17   |
| ∞ My Profile                                                                                                    | 습 ¥ 좋네 98% և 09:16 ፼<br>GALLERY<br>Pictures                                                                                                    | ക்≰ இயி 98% ∎ 09:17<br>ALBUMS |
| My Profile  My Profile  Unit of the profile  Guidelines for the photo:  The photo must be of the mem end in a character of the photo must be of the mem end in a character on be in the photone on be in the photone on the photone on be in the photone on be in the photone on be in the photone on the photone on the p | Shoto<br>ber concerned<br>09 Mar 2019<br>09 Mar 2019                                                                                                    | & ¥ ∞II 98% ■ 09:17<br>ALBUMS |
| My Profile  My Profile  Tap to edit  Guidelines for the photo:  The photo must be of the merr only - no other people can be in th  th must be a full frontal shot of and shoulders.  The photo must offer a sharp, member's facial features, with mis shadows.  The photo must contain no ob or accessories (sunglasses, wigs)                                                                                                    | A Clarry Contraction of the nimal facial scuring objects, face paint, etc.                                                                                                    | € ¥ €II 98% ■ 09:17<br>ALBUMS |
| My Profile Tap to edit Guidelines for the photo: The photo must be of the ment only - no other people can be in the only - no other people can be in the other people can be in the other people can be in the other people can be other people can                         | A Callery<br>A Callery<br>A Callery<br>A Callery<br>Pictures<br>10 Mar 2019<br>09 Mar 2019<br>09 Mar 2019<br>09 Mar 2019<br>09 Mar 2019<br>06 Mar 2019<br>06 Mar 2019<br>06 Mar 2019                                                                                                    | € ¥ €                         |
| <ul> <li>My Profile</li> <li>My Profile</li> <li>Tap to edit</li> <li>Guidelines for the photo:</li> <li>The photo must be of the merr<br/>only - no other people can be in th<br/>only - no other people can be in th</li> <li>The photo must offer a sharp,<br/>member's facial features, with mis<br/>shadows.</li> <li>The photo must contain no ob<br/>or accessories (sunglasses, wigs,<br/>Take a picture</li> <li>Select from galle</li> </ul>                                                                                                    | A Seal 1988 ■ 09:16<br>GALLERY<br>PICTURES<br>10 Mar 2019<br>10 Mar 2019<br>09 Mar 2019<br>09 Mar 2019<br>09 Mar 2019<br>06 Mar 2019<br>06 Mar 2019<br>06 Mar 2019<br>10 Mar 2019                                                                                                    | € ¥ € 198% ■ 09:17<br>ALBUMS  |
| <ul> <li>My Profile</li> <li>My Profile</li> <li>Fap to edit</li> <li>Guidelines for the photo:</li> <li>The photo must be of the merr<br/>only - no other people can be in th</li> <li>It must be a full frontal shot of<br/>and shoulders.</li> <li>The photo must offer a sharp,<br/>member's facial features, with mi<br/>shadows.</li> <li>The photo must contain no ob<br/>or accessories (sunglasses, wigs).</li> <li>Take a picture</li> <li>Select from galle</li> </ul>                                                                                                    | A Seal 1988 ▲ 09316 Callery Callery Callery Callery Callery Callery Concerned In Mar 2019 Of Mar 2019 Of Mar 2019 Of Mar 2019 Of Mar 2019 Of Mar 2019 Of Mar 2019 Try Of Mar 2019 Of Mar 2019 | £ ¥ € 198% ■ 09:17<br>ALBUMS  |

Once your image has been changed, it should look like this below This is also the information that will show at the back of your digital membership card

| Sector Contraction Contraction Contractic Contractic Contracti | COVERY<br>Medical Scheme<br>2<br>o Number             | (7                  |                        |  |
|----------------------------------------------------------------------------------------------------|-------------------------------------------------------|---------------------|------------------------|--|
| s                                                                                                    | STEPHANIE CARLSON<br>Principal                        |                     |                        |  |
| 610330606<br>Principal ID                                                                                                    | 56061                                                 | A                   | <b>ctive</b><br>Status |  |
|                                                                                                    |                                                       |                     |                        |  |
| Options<br>Essential De                                                                                                    | lta Saver                                             |                     |                        |  |
| Principal<br>STEPHANIE<br>ID: 6103306<br>DOB: 30/03<br>Dependant<br>Valid From :<br>Valid To :                                                                                                    | CARLSON<br>5066061<br>/1961<br>Code : 1<br>01/12/2009 |                     |                        |  |
|                                                                                                    |                                                       |                     |                        |  |
|                                                                                                    |                                                       |                     |                        |  |
| Discovery<br>http://www.                                                                                                    | Website<br>discovery.co.za                            |                     |                        |  |
| Discovery<br>0860 99 99                                                                                                    | Emergency Cor                                         | ntact               |                        |  |
| Client serv<br>0860 99 88 3                                                                                                    | ices and hospit<br>77                                 | al confirmation     |                        |  |
| Terms and<br>Click on the<br>conditions                                                                                                    | Conditions<br>link below to see                       | a full set of terms | and                    |  |
| Hide info                                                                                                    |                                                       | < C                 | Î                      |  |

Guide to downloading your digital membership card

A front and back view of what a digital membership card

|                                   |                                                                        | ه ٩٢% 🛋 🛠 🔍 🕼 🕰              |                                       |                                    | 🕰 🔌 🖘 اال 97% 🛢 09:19              |
|-----------------------------------|------------------------------------------------------------------------|------------------------------|---------------------------------------|------------------------------------|------------------------------------|
| ÷                                 | Membership ca                                                          | rds <                        | ÷                                     | Membership cards                   |                                    |
| Memb<br>Plan N<br>Essent<br>CARLS | pership no 451276912  <br>lame<br>tial Delta Saver<br>per:<br>ON, S MS | Valid from: 2018-08-01       |                                       |                                    | Discovery<br>Health Medical Scheme |
| Deper                             | idants:                                                                | 6103306066<br>Date of birth: | 7 7 7 7 7 7 7 7 7 7 7 7 7 7 7 7 7 7 7 | Emergencies: 0860 99               | 9 911                              |
| beper                             |                                                                        |                              | Clie                                  | nt services and hospital confirmat | ions 0860 99 88 77                 |